AN021-03 2020-09-09

# How to change Frequency Hopping Table

For RED Utility\_v4.0.0 or later

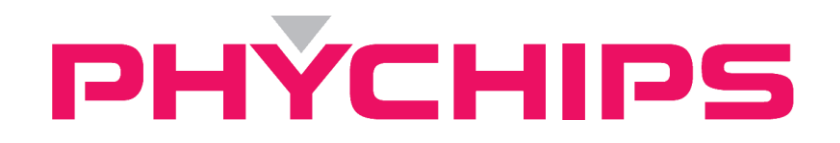

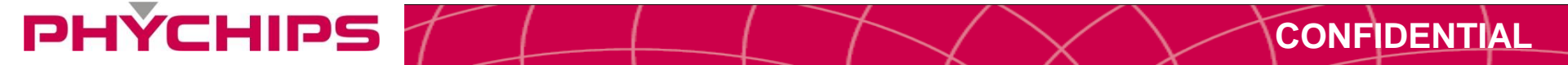

### **Revision History**

PHYCHIPS

| Version | Date       | Description                          |
|---------|------------|--------------------------------------|
| 01      | 2013-06-27 | Initial release                      |
| 02      | 2016-05-19 | Added configuration of smart hopping |
| 03      | 2020-09-09 | Updated contents                     |

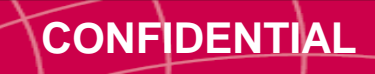

#### **Document Summary**

PHÝCHIPS

- This document contains how to change Frequency Hopping Table and configures smart hopping
- User can change frequency hopping channel numbers, hopping order using these document

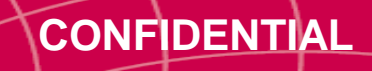

## **Set Frequency Hopping Table (1/4)**

• Open Hopping Table

PHYCHIPS

Click 'FHSS Channel Table' button

| Inventory       | Inventory Settings | Memory Access | RF Settings         | Registry Manager |       |               |             |               |      |                  |              |
|-----------------|--------------------|---------------|---------------------|------------------|-------|---------------|-------------|---------------|------|------------------|--------------|
| User Defined    | Pre-defined        |               |                     | <b>-</b>         |       |               |             | _             |      |                  |              |
| Region          | Korea              |               |                     |                  | Get   |               | R Frequency | Hopping Table |      | - C              | ⊐ ×          |
| - Hogichi -     |                    |               |                     |                  | Got   |               | Manual      | Remove        | Auto | Channel<br>Modif | Table<br>ied |
|                 |                    |               |                     |                  |       |               |             |               | Coun | 🔿 Defau          | ult          |
|                 |                    |               |                     |                  |       |               | Frequency H | Hopping Table |      |                  |              |
| ELIGO           | Channel Table      | Channel 9     | 018 500 MHz         |                  | Get   |               | Number      | Channel       |      |                  |              |
| 11100           | Channel Table      | onanner 6     | 510.500 MHZ         |                  | Gei   |               | 02          | 17            |      |                  |              |
|                 |                    |               |                     |                  |       |               | 03          | 11            |      |                  |              |
| RF Power Contro |                    |               |                     |                  |       | _             | 04          | 02            |      |                  |              |
| RF Power        | 27.0 dBm           |               |                     |                  |       | $\rightarrow$ | 06          | 05            |      |                  |              |
|                 |                    |               |                     |                  |       |               | -           |               |      |                  |              |
|                 |                    |               |                     |                  | Get   |               |             |               |      |                  |              |
| DE Control      |                    |               |                     |                  |       |               |             |               |      |                  |              |
| Dwell Time      | 380 ms             | 🗹 Freq. Hop   | ping (Only)         | Sense Time       | 5     | ms            |             |               |      |                  |              |
| Idle Time       | 100 ms             | Freq. Hop     | ping (with LBT)     | RF Level         | -74.0 | dBm           |             |               |      |                  |              |
| C               | uty Cycle 79%      | Listen Be     | fore Talk (Only)    |                  |       |               |             |               |      |                  |              |
|                 |                    | Listen Be     | fore Talk (with FH) |                  | Curr  | ent Channel R | S           |               |      | Update           | e Table      |
|                 |                    |               |                     |                  | Get   |               | Set         |               |      |                  |              |
|                 |                    |               |                     |                  |       |               |             |               |      |                  |              |
|                 |                    |               |                     |                  |       |               |             |               |      |                  |              |
|                 |                    |               |                     |                  |       |               |             |               |      |                  |              |
|                 |                    |               |                     |                  |       |               |             |               |      |                  |              |
|                 |                    |               |                     |                  |       |               |             |               |      |                  |              |
|                 |                    |               |                     |                  |       |               |             |               |      |                  |              |
|                 |                    |               |                     |                  |       |               |             |               |      |                  |              |

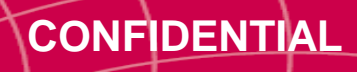

# Set Frequency Hopping Table (2/4)

Change Hopping Table

| Rrequency I                                | Hopping Table                               |              | – 🗆 ×                                  |
|--------------------------------------------|---------------------------------------------|--------------|----------------------------------------|
| Add Frequency H                            | Remove                                      | Auto<br>Scan | Channel Table<br>Modified<br>O Default |
| Number<br>01<br>02<br>03<br>04<br>05<br>06 | Channel<br>08<br>17<br>11<br>02<br>14<br>05 |              |                                        |
|                                            |                                             |              | Update Table                           |

Auto Channel Table Manual Modified Add Remove Scan Default Frequency Hopping Table Number Channel 02 01 02 08 03 11 Update Table

\_

Х

CONFIDENTIAL

1. Select the target channel list

PHYCHIPS

2. Click "Remove" to remove all or in part of current channel list

- 1. Click "Add" as needed
- 2. Write channel number
- 3. Click "Update Table"

5

R Frequency Hopping Table

# **Set Frequency Hopping Table (3/4)**

• Update Registry

PHYCHIPS

Click 'Update' and 'OK' button

| Get Registry       Update         Address Items       Active       Sub Items       Type       Value (DEC)       Value (HEX)         Registry Update       ×         Are you sure you want to change registry?         OK       Cancel | inventory                  | Inventory Settings Memory Acc | ess RF Settings Registry Manager |        |                                                                      |
|----------------------------------------------------------------------------------------------------|----------------------------|-------------------------------|----------------------------------|--------|----------------------------------------------------------------------|
| Address Items Active Sub Items Type Value (DEC) Value (HEX)                                                                                                    | Get Registry               |                               |                                  | Update |                                                                      |
|                                                                                                    | Get Registry Address Items | Active Sub Items Typ          | e Value (DEC) Value (HE)         |        | egistry Update × Are you sure you want to change registry? OK Cancel |

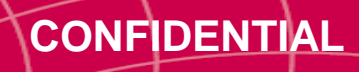

### **Set Frequency Hopping Table (4/4)**

Confirm Hopping Table

PHÝCHIPS

- Click 'FHSS Channel Table' button and check new channel list

| Inventory Inventory Settings                            | Memory Access              | RF Settings                             | Registry Manager       |                   |                               |                           |      |                              |                   |
|---------------------------------------------------------|----------------------------|-----------------------------------------|------------------------|-------------------|-------------------------------|---------------------------|------|------------------------------|-------------------|
| User Defined Pre-defined                                |                            |                                         | -                      |                   | Erequency H                   | opping Table              |      |                              |                   |
| Region Korea ~                                          |                            |                                         |                        | Get               | Manual<br>Add<br>Frequency Ho | Remove                    | Auto | Channel<br>Modifie<br>Defaul | Table<br>ed<br>It |
| FHSS Channel Table<br>RF Power Control<br>RF Power 27.0 | Channel 8                  | ✓ 918.500 MHz                           |                        | Get               | Number<br>01<br>02<br>03      | Channel<br>02<br>08<br>11 |      |                              |                   |
| RF Control<br>Dwell Time 380 ms<br>Idle Time 100 ms     | ☑ Freq. Hoj<br>□ Freq. Hoj | oping (Only)<br>oping (with LBT)        | Sense Time<br>RF Level | Get               |                               |                           |      |                              |                   |
| Duty Cycle 79%                                          | ☐ Listen Be                | fore Talk (Only)<br>fore Talk (with FH) |                        | Current Channel F | 85                            | 1                         |      | Update                       | Table             |
|                                                         |                            |                                         |                        | Get               | Set                           |                           |      |                              |                   |

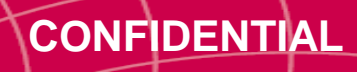

### **Smart Hopping Table**

PHYCHIPS

• Smart Hopping make you find good channel automatically instead of manual setting

| ₹ Frequency Hopping Table                   |                                 |
|---------------------------------------------|---------------------------------|
| Manual Auto Channel Table                   | 1. Search good channel          |
| Add Remove Scan   Modified  Default         |                                 |
| Frequency Hopping Table                     | $\bullet$                       |
| Number     Channel       01     08          | 2. Wait for the finish response |
| 02<br>03 Information X                      |                                 |
| 04<br>05 Check the Antenna Connection<br>06 |                                 |
| 확인 취소                                       | 3. Set frequency hopping mode   |
|                                             | Ļ                               |
|                                             | 4. Update registry              |
| Update Table                                |                                 |

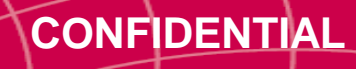

### **Smart Hopping Table**

Example when using as RCP

#### 1. Search good channel

- Command : Set optimum Frequency Hopping Table
- Packet : BB 00 E4 00 00 7E

#### 2. Wait for Finish Response of the "Set optimum Frequency Hopping Table"

9

- Response
- Packet : BB 01 E4 00 01 01 7E (Finish Response)

#### 3. Set Frequency Hopping Mode with Smart Hopping Mode

- Command : Set Frequency Hopping Mode
- Packet : BB 00 E6 00 01 01 7E

#### 4. Registry Update

PHYCHIPS

- Command : Update Registry
- Packet : BB 00 D2 00 01 01 7E

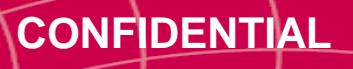

#### Notice

PHYCHIPS

- Maximum length of Frequency Table is 50
  - Available channel number is from 1 to 50
- Frequency hopping is executed in order listed

|              | opping Table |              | -              |                                | × |
|--------------|--------------|--------------|----------------|--------------------------------|---|
| Add Remove   |              | Auto<br>Scan | Char<br>M<br>D | nnel Tabl<br>odified<br>efault | e |
| Frequency Ho | pping Table  |              |                |                                |   |
| Number       | Channe       | . <b> </b>   |                |                                |   |
| 01           | 08 🗲         | <b>-</b>     |                |                                |   |
| 02           | 17           |              |                |                                |   |
| 03           | 11           |              |                |                                |   |
| 04           | 02           |              |                |                                |   |
| 05           | 14           |              |                |                                |   |
| 06           | V 05 —       | J            |                |                                |   |

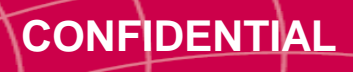

#### **Address information**

PHYCHIPS

PHYCHIPS Inc. #104, 187 Techno 2-ro, Yuseong-gu, Daejeon, Korea (Yongsan-dong, Migun Technoworld 2), 34025 Web site : http://www.phychips.com E-mail : sales@phychips.com TEL : +82-42-864-2402 FAX : +82-42-864-2403

**Disclaimer:** PHYCHIPS reserves the right to make changes to the information in this document without prior notice. The purchase of PHYCHIPS products does not convey any license under patent rights owned by PHYCHIPS or others. PHYCHIPS does not assume any responsibility for the use of this product. It is the customer's responsibility to make sure that the system complies with regulations.

© 2020 PHYCHIPS Inc. All rights reserved. The reproduction of this document is NOT allowed without approval of PHYCHIPS Inc.

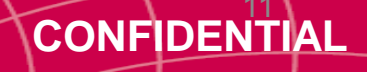